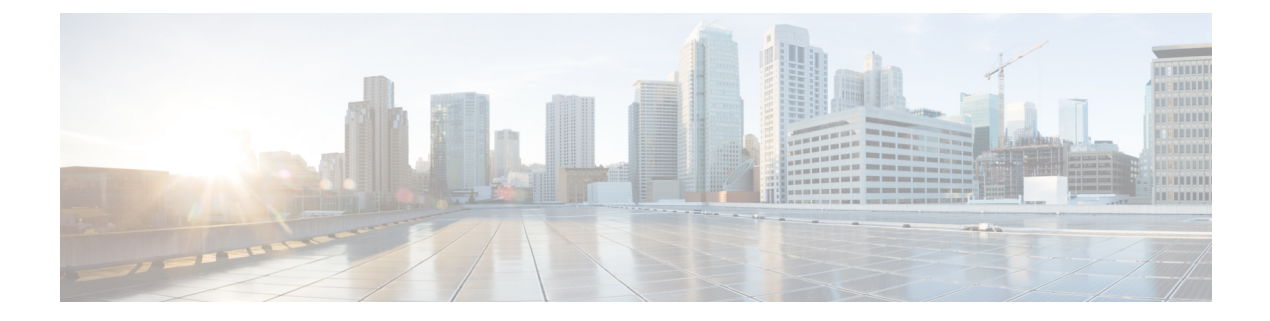

# ワイヤレス ネットワークの作成

- WLAN (1ページ)
- 従業員 WLAN の作成 (2ページ)
- WLAN でのセントラル Web 認証サポート (4 ページ)
- WLAN でのセントラル Web 認証サポート (5ページ)
- ゲスト WLAN の作成 (5 ページ)
- ウォールド ガーデン (DNS 事前認証 ACL) (9 ページ)
- Web 認証の内部スプラッシュ ページ (10 ページ)
- WLAN ユーザの管理 (13 ページ)
- WLAN での最大クライアント数の設定 (14 ページ)
- AP Radio ごとの最大クライアント数の設定 (14ページ)
- WLAN での AAA オーバーライド (14 ページ)
- 双方向レート制限(15ページ)
- WLAN での集中型 NAT (15 ページ)
- WLAN でのローカル MAC フィルタリングのための MAC の追加 (17 ページ)
- Mobility Express での RLAN サポート (19 ページ)
- AP グループの作成および AP グループへの 1815W の追加 (19ページ)

### WLAN

Cisco Mobility Express ソリューションは最大 16 個の WLAN をサポートします。各 WLAN に は、一意の WLAN ID (1~16) 、一意のプロファイル名、SSID が割り当てられます。また、 異なるセキュリティ ポリシーを割り当てることもできます。

アクセス ポイントは、すべてのアクティブな WLAN SSID をブロードキャストし、WLAN ご とに定義するポリシーを適用します。

Cisco Mobility Express ソリューションでは、いくつかの WLAN セキュリティ オプションがサ ポートされます。主なオプションは次のとおりです。

- 1. Open
- 2. WPA2 パーソナル

3. WPA2 エンタープライズ (外部 RADIUS、AP)

ゲスト WLAN については、いくつかの機能がサポートされます。

- 1. CMX ゲスト接続
- 2. WPA2 パーソナル
- 3. キャプティブ ポータル (AP)
- 4. キャプティブ ポータル (外部 Web サーバ)

### 従業員 WLAN の作成

### WPA2 パーソナルを使用した従業員 WLAN の作成

手順

- **ステップ1** [Wireless Settings] > [WLANs] に移動してから、[Add new WLAN] ボタンをクリックします。 [Add new WLAN] ウィンドウがポップアップ表示されます。
- ステップ2 [Add new WLAN] ウィンドウの [General] ページで、以下を設定します。
  - a) プロファイル名を入力します。
  - b) SSID を入力します。
- ステップ3 [WLAN Security] をクリックし、以下を設定します。
  - a) [Security] で WPA2 パーソナルを選択します。
  - b) パスフレーズを入力し、パスフレーズ を確認します。

**ステップ4** [Apply] をクリックします。

### WPA2 エンタープライズおよび外部 RADIUS サーバを使用した従業員 WLAN の作成

- **ステップ1** [Wireless Settings] > [WLANs] に移動して、[Add new WLAN] ボタンをクリックします。[Add new WLAN] ウィンドウがポップアップ表示されます。
- **ステップ2** [Add new WLAN] ウィンドウの [General] ページで、以下を設定します。 a) プロファイル名を入力します。

- b) SSID を入力します。
- ステップ3 [WLAN Security] をクリックし、以下を設定します。
  - a) [Security Type] で WPA2 エンタープライズを選択します。
  - b) [Authentication Server] で[External Radius] を選択します。
- ステップ4 RADIUS サーバを追加し、以下を設定します。
  - RADIUS IP を入力します
  - RADIUS ポートを入力します
  - Shared Secret を入力します
  - •[tick] アイコンをクリックします

ステップ5 [Apply] をクリックします。

# WPA2エンタープライズおよび認証サーバとしてAPを使用した従業員WLANの作成

#### 手順

- **ステップ1** [Wireless Settings] > [WLANs] に移動して、[Add new WLAN] ボタンをクリックします。[Add new WLAN] ウィンドウがポップアップ表示されます。
- ステップ2 [Add new WLAN] ウィンドウの [General] ページで、以下を設定します。
  - a) プロファイル名を入力します。
  - b) **SSID** を入力します。
- ステップ3 [WLAN Security] をクリックし、以下を設定します。
  - a) [Security] で WPA2 エンタープライズを選択します。
  - b) [Authentication Server] で AP を選択します。
    - (注) APは、コントローラ機能を実行しているマスターAPです。この使用例では、コントローラは認証サーバであるため、ローカル WLAN ユーザ アカウントは、クライアントの接続するコントローラに存在する必要があります。

**ステップ4** [Apply] をクリックします。

# WPA2 エンタープライズ/外部 RADIUS および MAC フィルタリングを使用した従業員 WLAN の作成

#### 手順

- **ステップ1** [Wireless Settings] > [WLANs] に移動して、[Add new WLAN] ボタンをクリックします。[Add new WLAN] ウィンドウがポップアップ表示されます。
- ステップ2 [Add new WLAN] ウィンドウの [General] タブで、以下を設定します。
  - プロファイル名を入力します。
  - SSID を入力します。

ステップ3 [WLAN Security] タブをクリックし、以下を設定します。

- [MAC Filtering] を有効にします
- [Security Type] で [WPA2 Enterprise] を選択します。
- [Authentication Server] で [External RADIUS] を選択します。
- ・ドロップダウン リストから [RADIUS Compatibility] を選択します
- ・ドロップダウン リストから [MAC Delimiter] を選択します

ステップ4 RADIUS サーバを追加し、以下を設定します。

- RADIUS IP を入力します
- RADIUS ポートを入力します
- Shared Secret を入力します
- •[tick] アイコンをクリックします。

ステップ5 [Apply] をクリックします。

### WLAN でのセントラル Web 認証サポート

ユーザは Web 認証 SSID に接続します。実際にはオープンな MAC フィルタリングであり、レイヤ3 セキュリティではありません。

- 1. ユーザがブラウザを開きます。
- 2. WLC がゲスト ポータルにリダイレクトします。
- 3. ユーザがポータルで認証されます。

4. ISEが、ユーザが有効であることをコントローラに示すためのRADIUS認可変更(CoA-UDP ポート 1700)を送信し、最終的にアクセス コントロール リスト(ACL)などの RADIUS 属性をプッシュします。

### WLAN でのセントラル Web 認証サポート

セントラル Web 認証を使用すると、ゲスト ユーザは、ポータルにリダイレクトされてからデ バイス登録やセルフプロビジョニングを実施することで、ネットワークにアクセスできるよう になります。CWA のフローには、次の処理が含まれます。

- 1. ユーザはWeb認証SSIDに接続します。実際にはオープンなMACフィルタリングであり、 レイヤ3セキュリティではありません。
- 2. ユーザがブラウザを開きます。
- 3. WLC がゲスト ポータルにリダイレクトします。
- 4. ユーザがポータルで認証されます。
- 5. ISEが、ユーザが有効であることをコントローラに示すためのRADIUS認可変更(CoA-UDP ポート 1700)を送信し、最終的にアクセスコントロールリスト(ACL)などのRADIUS 属性をプッシュします。
- セントラル Web 認証方式の WLAN を作成するには、次の手順に従います。

#### 手順

- ステップ1 [Wireless Settings] > [WLANs] に移動し、[Add new WLAN/RLAN] をクリックします。
- ステップ2 [Security Type] で [Central Web Auth] を選択します。
- **ステップ3** [Add the RADIUS Authentication Server] をクリックし、デバイス登録用のポータルをホストしているサーバを追加します。
- ステップ4 [Apply] をクリックします。
  - (注) CWA WLAN 作成の一環として、事前認証 ACL が自動的に作成され、AAA オーバー ライド、CoA、ISE NAC が WLAN で有効になります。
  - (注) CWAを機能させるには、さらに ISE を設定する必要があります。

# ゲスト WLAN の作成

Cisco Mobility Express コントローラは、ゲスト ユーザ専用の WLAN でゲスト ユーザ アクセス を提供できます。WLAN をゲストユーザアクセス専用に設定するために、[WLAN Security]タ ブの下の [Guest Network] を有効にします。

### CMX Connect のキャプティブポータルを使用したゲスト WLAN の作成

手順

- **ステップ1** [Wireless Settings] > [WLANs] に移動して、[Add new WLAN] ボタンをクリックします。[Add new WLAN] ウィンドウがポップアップ表示されます。
- ステップ2 [Add new WLAN] ウィンドウの [General] タブで、以下を設定します。
  - プロファイル名を入力します。
  - •SSID を入力します。
- ステップ3 [WLAN Security] タブの下の [Guest Network] を有効にします。
- ステップ4 [Captive Portal] で CMX Connect を選択します。
- ステップ5 キャプティブポータルの URL を入力します。
  - (注) キャプティブ ポータルの URL は、https://yya7lc.cmxcisco.com/visitor/login 形式にする 必要があります。yya7lc は CMX Cloud のアカウント ID です。
- ステップ6 [Apply] をクリックします。
  - (注) 追加の手順が、キャプティブ ポータル、アクセス ポイントがあるサイトおよびサイトに関連付けられているキャプティブ ポータルを作成するために CMX Cloud 側で必要です。

### 内部スプラッシュページを使用したゲスト WLAN の作成

ゲスト WLAN に接続しているクライアントのオンボードに使用できる Mobility Express コント ローラにビルトインされた内部スプラッシュページがあります。この内部スプラッシュペー ジでは、カスタマイズされたバンドルをアップロードしてページをカスタマイズすることもで きます。カスタマイズされた内部スプラッシュページをアップロードするには、[Wireless Settings] > [Guest WLANs] に移動します。[Page Type] で [Customized] を選択し、[Upload] ボタ ンをクリックして、カスタマイズされたページのバンドルをアップロードします。

内部スプラッシュページのために、Cisco Mobility Express は**アクセスタイプ**の複数のオプショ ンをサポートします。サポートされているアクセスタイプは次のとおりです。

- 1. ローカルユーザアカウント
- 2. Web 許諾
- 3. 電子メールアドレス
- 4. RADIUS
- 5. WPA2 パーソナル

- **ステップ1** [Wireless Settings] > [WLANs] に移動して、[Add new WLAN] ボタンをクリックします。[Add new WLAN] ウィンドウがポップアップ表示されます。
- ステップ2 [Add new WLAN] ウィンドウの [General] タブで、以下を設定します。
  - プロファイル名を入力します。
  - •SSID を入力します。
- ステップ3 [WLAN Security] タブの下の [Guest Network] を有効にします。
- ステップ4 [Captive Portal] で内部スプラッシュページを選択します。
- ステップ5 必要に応じて、次のアクセスタイプのうちの1つを選択します。
  - ローカルユーザアカウント:スプラッシュページは、ネットワークアクセスを許可する 前に、コントローラによって認証する必要があるユーザ名とパスワードの入力をユーザに 表示します。ローカル WLAN ユーザは、ゲスト クライアントが接続するコントローラで 作成する必要があります。
  - 2. Web 許諾: スプラッシュページは、ネットワーク アクセスが許可される前に許諾をユー ザに表示します。
  - 3. 電子メール アドレス: スプラッシュ ページは、ネットワーク アクセスが許可される前に 電子メール アドレスの入力をユーザに表示します。
  - 4. RADIUS: スプラッシュページは、ネットワークアクセスが許可される前にRADIUSサーバで認証する必要があるユーザ名とパスワードの入力をユーザに表示します。[Access Type] でRADIUSを選択し、RADIUSサーバの設定を入力します。
  - 5. WPA2 パーソナル: これは、L2+L3 の例(Web 許諾)です。レイヤ 2 PSK セキュリティ 認証が最初に行われ、次に、ネットワーク アクセスが許可される前にスプラッシュペー ジが許諾をユーザに表示します。[Access Type]で WPA2 パーソナルを選択し、パスフレー ズを入力します。

ステップ6 [Apply] をクリックします。

### 外部スプラッシュページを使用したゲスト WLAN の作成

外部スプラッシュ ページは、外部 Web サーバに存在します。内部スプラッシュ ページと同様 に、Cisco Mobility Express は、外部スプラッシュ ページを使用して**アクセスタイプ**の複数のオ プションをサポートします。サポートしているアクセス タイプは次のとおりです。

- 1. ローカルユーザアカウント
- 2. Web 許諾

- 3. 電子メールアドレス
- 4. RADIUS
- 5. WPA2 パーソナル

- **ステップ1** [Wireless Settings] > [WLANs] に移動して、[Add new WLAN] ボタンをクリックします。[Add new WLAN] ウィンドウがポップアップ表示されます。
- ステップ2 [Add new WLAN] ウィンドウの [General] タブで、以下を設定します。
  - プロファイル名を入力します。
  - •SSID を入力します。
- ステップ3 [WLAN Security] タブの下の [Guest Network] を有効にします。
- ステップ4 [Captive Portal] で外部スプラッシュ ページを選択します。
- ステップ5 必要に応じて、次のアクセスタイプのうちの1つを選択します。
  - ローカルユーザアカウント:スプラッシュページは、ネットワークアクセスを許可する 前に、コントローラによって認証する必要があるユーザ名とパスワードの入力をユーザに 表示します。ローカル WLAN ユーザは、ゲスト クライアントが接続するコントローラで 作成する必要があります。
  - 2. Web 許諾: スプラッシュ ページは、ネットワーク アクセスが許可される前に許諾をユー ザに表示します。
  - 3. 電子メール アドレス: スプラッシュ ページは、ネットワーク アクセスが許可される前に 電子メール アドレスの入力をユーザに表示します。
  - 4. RADIUS: スプラッシュページは、ネットワークアクセスが許可される前にRADIUSサーバで認証する必要があるユーザ名とパスワードの入力をユーザに表示します。[Access Type] でRADIUSを選択し、RADIUSサーバの設定を入力します。
  - 5. WPA2 パーソナル:これは、L2+L3の例(Web 許諾)です。レイヤ 2 PSK セキュリティ 認証が最初に行われ、次に、ネットワーク アクセスが許可される前にスプラッシュ ペー ジが許諾をユーザに表示します。[Access Type]で WPA2 パーソナルを選択し、パスフレー ズを入力します。

ステップ6 [Apply] をクリックします。

# ウォールド ガーデン (DNS 事前認証 ACL)

クライアントがゲスト WLAN に接続した際、通常、スプラッシュページまたはゲスト ポータ ルは、認証が成功するまでインターネットアクセスをブロックするように設定されています。 認証を完了させるためには、アクセスを許可する Web サイトの特定のドメインと IP アドレス を追加する必要があります。

リリース 8.7 以降では、WLAN 上に DNS 事前認証 ACL と IPv4 ベースの事前認証 ACL を設定 できます。1 つの ACL につき最大 20 の URL ルールがサポートされます。各 URL の長さは最 大 255 文字です。URL ではワイルドカードもサポートされています。

- ステップ1 [Wireless Settings] > [WLANs] > [Add new WLAN/RLAN] に移動します。
- ステップ2 [General] タブで、必要に応じて WLAN の値を入力します。
- ステップ3 [WLAN Security] タブで、[Guest Network] を有効にします。[External Splash Page] として [Captive Portal] を選択し、[Captive Portal URL] を入力します。[Access Type] として [Web Consent] を選択します。[DNS Pre-Auth ACLs] を追加するには、[Add URL Rules] ボタンをクリックし、許可または拒否する URL を追加します。

| eral WLAN Se | curity VLAN & Firewa                                           | II Traffic Shaping                                                                                                    |             |                 |            |                                                |
|--------------|----------------------------------------------------------------|----------------------------------------------------------------------------------------------------|-------------|-----------------|------------|------------------------------------------------|
| Guest I      | Network 🚺 😗                                                    |                                                                                                    |             |                 |            |                                                |
| MAC          | Filtering                                                      |                                                                                                    |             |                 |            |                                                |
| Captiv       | e Portal External Spla                                         | ash page 🔻                                                                                                    |             |                 |            |                                                |
| Captive Po   | tal UBL http://mycisco                                         | splashpage com                                                                                                    |             |                 |            |                                                |
|              |                                                                | , and the second second s |             |                 |            |                                                |
| Acce         | ss lype Web Consen                                             | t 🔻                                                                                                    |             |                 |            |                                                |
|              |                                                                |                                                                                                    |             |                 |            |                                                |
| e Auth ACLs  | 2                                                              |                                                                                                    |             |                 |            |                                                |
| Add IP Rules | Protocol                                                       | Source IP / Mask                                                                                                    | Source Port | Dest. IP / Mask | Dest. Port | DSCP                                           |
| Add IP Rules | Protocol                                                       | Source IP / Mask                                                                                                    | Source Port | Dest. IP / Mask | Dest. Port | DSCP                                           |
| e Auth ACLs  | Protocol                                                       | Source IP / Mask                                                                                                    | Source Port | Dest. IP / Mask | Dest. Port | DSCP<br>No items to disp                       |
| Add IP Rules | Protocol Protocol III vitems RL Veisopeplachage.com            | Source IP / Mask                                                                                                    | Source Port | Dest. IP / Mask | Dest. Port | DSCP<br>No items to disp<br>Action             |
| Add IP Rules | Protocol PI 10 Vitems RL vciscosplashpage.com kedin.com        | Source IP / Mask                                                                                                    | Source Port | Dest. IP / Mask | Dest. Port | No items to disp<br>Action<br>Permit<br>Permit |
| Add IP Rules | Protocol Protocol RL vciscosplashpage.com kedin.com cebook.com | Source IP / Mask                                                                                                    | Source Port | Dest. IP / Mask | Dest. Port | No items to disp<br>Action<br>Permit<br>Permit |

**ステップ4** [Apply] をクリックします。

## Web 認証の内部スプラッシュ ページ

Cisco Mobility Express は、デフォルトの内部ゲスト ポータルをサポートします。ユーザがイン ポートできるカスタマイズされた内部ゲストポータルもサポートします。

### デフォルトの内部ゲスト ポータルの使用

デフォルトのゲスト ポータル ページを使用したり、カスタマイズされたゲスト ポータル ペー ジをインポートするには、以下の手順に従います。

#### 手順

- ステップ1 [Wireless Settings] > [Guest WLANs] に移動します。
- ステップ2 ゲスト WLAN ページで以下を設定します。
  - Page Type: [Internal] (デフォルト) を選択します
  - Preview : [Preview] ボタンをクリックして、ページをプレビューできます。
  - Display Cisco Logo: デフォルトページの右上隅に表示されるシスコ ロゴを非表示にする には、[No]を選択します。このフィールドは、デフォルトで [Yes] に設定されています。
  - Redirect URL After Login: ログイン後にゲスト ユーザを特定の URL (企業 URL など) にリダイレクトするには、このテキスト ボックスに必要な URL を入力します。最大 254 文字を入力することができます。
  - Page Headline: ログインページに独自のヘッドラインを表示するには、このテキストボックスに必要なテキストを入力します。最大127文字を入力することができます。デフォルトのヘッドラインは、「Welcome to the Cisco Wireless Network」です。
  - Page Message: ログイン ページで独自のメッセージを表示するには、このテキストボックスに必要なテキストを入力します。最大 2047 文字を入力することができます。デフォルトのメッセージは、「Cisco is pleased to provide the Wireless LAN infrastructure for your network.Please login and put your air space to work.」です。

ステップ3 [Apply] をクリックします。

### カスタマイズされた内部ゲスト ポールの使用

カスタマイズされたゲスト ポータルをゲスト ユーザに表示する必要がある場合、編集した後 に Cisco Mobility Express コントローラにインポートできるサンプルページを Cisco.com からダ ウンロードできます。ページを編集し、Cisco Mobility Express コントローラへのアップロード の準備ができた後、次の手順に従います。

#### 手順

ステップ1 [Wireless Settings] > [Guest WLANs] に移動します。

- ステップ2 ゲスト WLAN ページで以下を設定します。
  - Page Type: [Customized] を選択します。
  - **Customized page Bundle** : [Upload] ボタンをクリックして、カスタマイズされたページの バンドルを Mobility Express コントローラにアップロードします。
  - Preview : [Preview] ボタンをクリックして、ゲスト ポータルをプレビューできます。
  - Redirect URL After Login: ログイン後にゲスト ユーザを特定の URL (企業 URL など) にリダイレクトするには、このテキスト ボックスに必要な URL を入力します。最大 254 文字を入力することができます。

**ステップ3** [Apply] をクリックします。

### ゲスト WLAN での集中型 NAT

マネージドサービス プロバイダは、1 つのサイトで1 ~ 70 台の AP があり、同時に 300 以上 のワイヤレスクライアントが接続するようなホテルや小売店に対してマネージドWi-Fiサービ スを提供します。このような場所ではWAN接続が制限されるため総スループットが通常、250 Mbps を下回ります。クライアントに対して外部 DHCP サーバを使用することは、規模の制限 があるため、業務用のデバイスおよびクライアントに限定されます。ゲストデバイスの場合、 ゲストのすべてのトラフィックをマスター アクセス ポイント経由でルーティングできるよう に、マスター AP の内部 DHCP サーバの使用が期待されます。

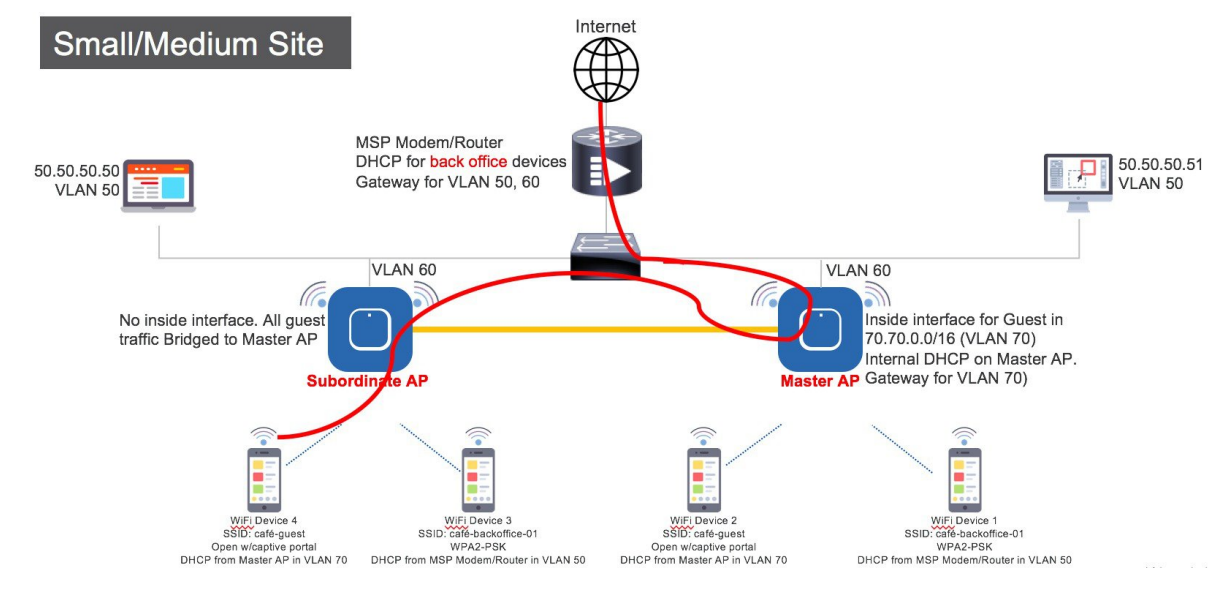

ゲスト WLAN で集中型 NAT を設定するには、以下の手順に従います。

- **ステップ1** NAT 処理される WLAN のための DHCP プールを追加します。スコープを作成するには、 [Wireless Settings]>[DHCP Server]>[Add new Pool] に移動します。[Add DHCP Pool] ウィンドウ がポップアップ表示されます。[Add DHCP Pool] ウィンドウで、以下を設定します。
  - ・WLAN のための DHCP プール名を入力します
  - [Pool Status] を有効にします
  - WLAN の VLAN ID を入力します
  - •DHCP クライアントのリース期間を入力します。デフォルトは1 Day です
  - [Network/Mask] を入力します
  - DHCP プールの開始 IP を入力します
  - DHCP プールの終了 IP を入力します
  - DHCP プールのデフォルト ゲートウェイを入力します
    - (注) 集中型 NAT に接続するクライアント デバイス用のスコープの場合は、デフォルトゲートウェイとして Mobility Express コントローラを選択する必要があります。
  - DHCP プールのドメイン名(オプション)を入力します
  - ネームサーバのために、必要に応じて [User Defined] を選択し、ネームサーバの IP アドレスを入力します。OpenDNS ネームサーバの IP アドレスが自動的に入力されている場合は OpenDNS を選択します。

• [Apply] をクリックします。

- **ステップ2** WLAN を作成するには、[Wireless Settings]>[WLANs] に移動します。[Add new WLAN] または [Edit WLAN] ウィンドウで、[VLAN and Firewall] タブをクリックし、以下を設定します。
  - [Client IP Management] で [Mobility Express Controller] を選択します
  - [Peer to Peer Block] をチェックして、その WLAN に接続している 2 つのクライアント間の 通信を無効にします
  - ・ネイティブ VLAN ID を入力します。
  - Mobility Express コントローラでゲスト クライアント用に作成された DHCP スコープを選 択します
  - (注) : この WLAN のための VLAN は、AP が接続しているすべてのスイッチ ポートで設定する必要があります。

ステップ3 [Apply] をクリックします。

### WLAN ユーザの管理

Cisco Mobility Express はローカルユーザアカウントの作成をサポートします。このユーザは、 AP を認証サーバとして設定しセキュリティとして WPA2 エンタープライズを使用するように 設定されている WLAN、またはローカルユーザアカウントとしてのアクセスタイプと内部ま たは外部スプラッシュページを使用するように設定されているゲスト WLAN のために認証さ れます。

ローカル ユーザ アカウントを作成するには、以下の手順に従います。

#### 手順

**ステップ1** [Wireless Settings] > [WLAN Users] に移動して、[Add WLAN User] ボタンをクリックします。 ステップ2 WLAN ユーザとして以下を設定します。

- User Name: ユーザ名を入力します。
- Guest User: ゲスト ユーザの場合、[Guest User] チェックボックスを有効にします。
- Lifetime: ゲストユーザの場合、ユーザアカウントの有効性を定義します。デフォルト は、作成時から 86400 秒(または 24 時間)です。
- •WLAN Profile:ユーザが接続する WLAN を選択します。
- Password: ユーザアカウントのパスワードを入力します。
- Description: ユーザアカウントに関する詳細またはコメント。

•[tick] アイコンをクリックします。

### WLAN での最大クライアント数の設定

Mobility Express は、最大 100 AP と 2000 クライアントをサポートします。1 つの WLAN に接続できるクライアントの最大数を制限するには、次の手順に従います。

#### 手順

- ステップ1 [Expert View] を有効にします。
- ステップ2 [Wireless Settings] > [WLANs] > [Add new WLAN/RLAN] に移動します。
- ステップ3 [Advanced] タブで、[Maximum Allowed Clients] の値を入力するか、またはドロップダウンリストから数を選択します。
- ステップ4 [Apply] をクリックします。

# AP Radio ごとの最大クライアント数の設定

Mobility Express は、radio ごとに最大 200 クライアントまでサポートします。radio に接続でき るクライアントの最大数を制限するには、次の手順に従います。

#### 手順

- ステップ1 [Expert View] を有効にします。
- ステップ2 [Wireless Settings] > [WLANs] > [Add new WLAN/RLAN] に移動します。
- ステップ3 [Advanced] タブで、[Maximum Allowed Clients per AP Radio] の値を入力します。
- ステップ4 [Apply] をクリックします。

# WLAN での AAA オーバーライド

WLAN の AAA オーバーライドオプションを使用すると、WLAN で ID ネットワーキングを設 定できます。ID ネットワーキングでは、AAA サーバから返された RADIUS 属性に基づいて、 各 WLAN に、VLAN、アクセスコントロールリスト(ACL)、および Quality of Service(QoS) を適用できます。

- ステップ1 [Expert View] を有効にします。
- ステップ2 [Wireless Settings] > [WLANs] > [Add new WLAN/RLAN] に移動します。
- ステップ3 [Advanced] タブで、[Allow AAA Override] を有効にします。
- ステップ4 [Apply] をクリックします。

# 双方向レート制限

AireOS 8.7 から、双方向レート制限が次の単位でサポートされます。

- クライアント単位
- •BSSID 単位
- WLAN 単位

#### 手順

- ステップ1 [Expert View] を有効にします。
- ステップ2 [Wireless Settings] > [WLANs] > [Add new WLAN/RLAN] に移動します。
- ステップ3 [Traffic Shaping] タブで、必要に応じてレート制限を設定します。
- **ステップ4** [Apply] をクリックします。

### WLAN での集中型 NAT

マネージドサービスプロバイダは、1つのサイトで1~70台のAPがあり、同時に300以上のワイヤレスクライアントが接続するようなホテルや小売店に対してマネージドWi-Fiサービスを提供します。このような場所ではWAN接続が制限されるため総スループットが通常、250 Mbpsを下回ります。クライアントに対して外部DHCPサーバを使用することは、規模の制限があるため、業務用のデバイスおよびクライアントに限定されます。ゲストデバイスの場合、ゲストのすべてのトラフィックをマスターアクセスポイント経由でルーティングできるように、マスターAPの内部DHCPサーバの使用が期待されます。

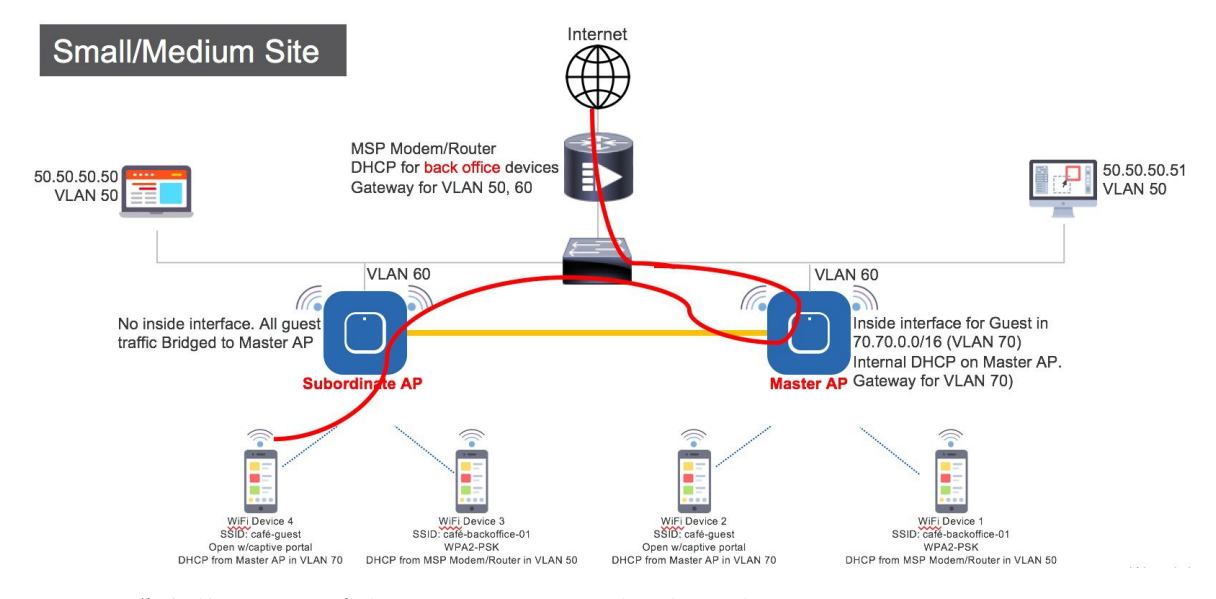

WLAN で集中型 NAT を設定するには、以下の手順に従います。

- **ステップ1** NAT 処理される WLAN のための DHCP プールを追加します。スコープを作成するには、 [Wireless Settings]>[DHCP Server]>[Add new Pool] に移動します。[Add DHCP Pool] ウィンドウ がポップアップ表示されます。[Add DHCP Pool] ウィンドウで、以下を設定します。
  - •WLAN のための DHCP プール名を入力します
  - [Pool Status] を有効にします
  - WLAN の VLAN ID を入力します
  - •DHCP クライアントのリース期間を入力します。デフォルトは1 Day です
  - [Network/Mask] を入力します
  - DHCP プールの開始 IP を入力します
  - •DHCP プールの終了 IP を入力します
  - DHCP プールのデフォルト ゲートウェイを入力します
    - (注) 集中型 NAT に接続するクライアント デバイス用のスコープの場合は、デフォルトゲートウェイとして Mobility Express コントローラを選択する必要があります。
  - •DHCP プールのドメイン名(オプション)を入力します。
  - ネームサーバのために、必要に応じて [User Defined] を選択し、ネームサーバの IP アドレスを入力します。OpenDNS ネームサーバの IP アドレスが自動的に入力されている場合は OpenDNS を選択します。

• [Apply] をクリックします。

- (注) DHCP プールを作成する際に、集中型 NAT 用に設定された WLAN にこのスコープを 使用する必要がある場合は、デフォルトゲートウェイとして Mobility Express コント ローラを選択する必要があります。
- **ステップ2** WLAN を作成するには、[Wireless Settings]>[WLANs]に移動します。[Add new WLAN] または [Edit WLAN] ウィンドウで、[VLAN and Firewall] タブをクリックし、以下を設定します。
  - [Client IP Management] で [Mobility Express Controller] を選択します
  - [Peer to Peer Block] をチェックして、その WLAN に接続している 2 つのクライアント間の 通信を無効にします
  - ・ネイティブ VLAN ID を入力します。
  - ・ゲストクライアント用に作成した DHCP スコープを選択します。
  - (注) この WLAN のための VLAN は、AP が接続しているすべてのスイッチ ポートで設定 する必要があります。

ステップ3 [Apply] をクリックします。

# WLAN でのローカル MAC フィルタリングのための MAC の追加

Cisco Mobility Express は、コントローラの WLAN での設定、および外部 RADIUS を使用して、 MAC フィルタリングをサポートします。コントローラに MAC アドレスを追加して、ホワイ トリストまたはブラックリストのいずれかに記載できます。コントローラへ MAC アドレスを 追加するには、以下の手順に従います。

- **ステップ1** [Wireless Settings] > [WLAN Users] に移動して、[Local MAC Addresses] をクリックします。
- ステップ2 [Add MAC Address] をクリックします。
- ステップ3 [Add MAC Address] ウィンドウで、以下を設定します。
  - •MAC Address: デバイスの MAC アドレスを入力します
  - Description: 説明を入力します
  - Type: このMACがホワイトリストまたはブラックリストのいずれになるかを選択します
  - Profile Name: ユーザが接続する WLAN を選択します

ステップ4 [Apply] をクリックします。

### WLAN Passpoint のサポート

リリース 8.5 から、Cisco Mobility Express では WLAN での Passpoint サポートが追加されてい ます。IEEE 802.11u ベースのネットワーク情報をサポートするアクセス ポイントと、WiFi Alliance で認定された電話クライアントデバイスは連携して動作し、Passpoint機能をサポート します。

802.11u 対応電話クライアント デバイスは、802.11u 対応 AP/Cisco Mobility Express コントロー ラから pre-association の際に収集された情報に基づき、ターゲット AP を検出し、選択します。 電話クライアント デバイスは、デバイス内の設定ファイルに含まれるホーム OI 情報、レルム 名やドメイン名などのプロビジョニング前のネットワーク情報を持ちます。さらに、電話クラ イアント デバイスは、挿入された SIM/USIM カードから得た IMSI データを使用してホーム ネットワーク情報を取得することもできます。

802.11u 対応 AP は、ホット スポットの所有者の詳細、ローミング パートナー、レルム リスト、3GPP セルラー情報、ドメイン名を含むさまざまな情報のリストを提供します。レルム リストは、レルム名と、関連する EAP 認証タイプ マッピングのリストも提供します。この情報を知ることは、正しい EAP 資格情報の交換を行うために、電話クライアント デバイスにとって必要不可欠です。

WLAN 設定で、単一 SSID と複数 SSID は必要な Passpoint 情報と共に設定されます。この追加 の Passpoint 情報は、ビーコンまたはプローブ応答情報に追加され、Passpoint 対応の電話クラ イアント デバイスが AP を検出し、クエリを実行してさらなる情報を取得できるようにしま す。クエリ処理中に ANQP-Access Network Query プロトコルと呼ばれる標準プロトコル形式が 使用されます。ここでは、プロトコルは、標準的な 2 ウェイまたは 4 ウェイ ハンドシェイク プロセスを記述し、AP と ANQP サーバから十分な情報を取得して、電話クライアントデバイ スが認証され接続される最適な AP を決定します。このハンドシェイクプロセスは、GAS-Generic Advertisement Service プロトコルと呼ばれ、IEEE 802.11u 標準で定義されています。

Passpoint を設定するには、以下の手順に従います。

#### 手順

ステップ1 Cisco Mobility Express で [Expert View] を有効にします。 [Expert View] は次に示すように、Cisco Mobility Express WebUI のトップ バナーで使用可能です。これにより、WLAN の [802.11u] と [Hotspot 2.0] タブが有効になります。

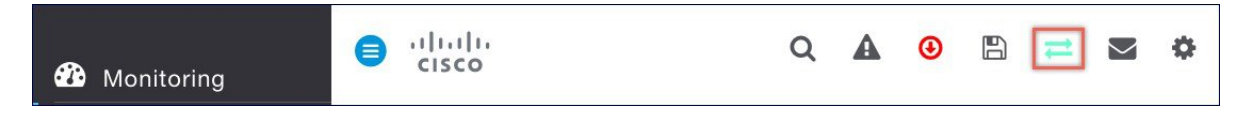

**ステップ2** WLAN の 802.11u および Hotspot 2.0 を設定するには、[Wireless Setting] > [WLANs] に移動しま す。[Add new WLAN] または [Edit WLAN] ウィンドウで、[802.11u] タブおよび [Hotspot 2.0] タ ブをクリックし、関連する設定を入力します。 ステップ3 [Apply] をクリックします。

## Mobility Express での RLAN サポート

リリース 8.7 以降では、Cisco Mobility Express で RLAN を作成し、1810W および 1815W の有 線ポートを管理できます。

Mobility Express はデータ トラフィックのローカル スイッチングをサポートしているため、 RLAN データトラフィックもローカルでスイッチされます。次の例では、802.1x 認証を使用し てローカル スイッチング用の RLAN を設定し、有線アクセス用の AIR-AP1815W 上のイーサ ネット LAN ポートに関連付けます。設定タスクは次のとおりです。

- 1. 802.1x 認証を使用して RLAN を作成します。
- 2. AP グループを作成し、RLAN を AP グループに関連付けてから AP を AP グループに追加 し、最後に有線ポートを RLAN に関連付けます。

802.1x 認証を使用して RLAN を作成するには、次の手順に従います。

#### 手順

- ステップ1 [Wireless Settings] > [WLANs] に移動し、[Add new WLAN/RLAN] ボタンをクリックします。
- ステップ2 [General] タブで、[Type] ドロップダウンリストから [RLAN] を選択します。
- ステップ3 [Profile Name] を入力します。
- ステップ4 [RLAN Security] で、[Security Type] に [802.1x] を選択します。
- **ステップ5** 有線クライアントに 802.1x 認証を使用するので、[Add RADIUS Authentication Server] をクリッ クして RADIUS サーバを入力します。
- **ステップ6** [VLAN & Firewall] タブで、[Use VLAN Tagging] を有効にし、データ トラフィックに使用する ID を [Native VLAN ID] と [VLAN ID] に入力します。
- **ステップ7** [Apply] をクリックします。

# AP グループの作成および AP グループへの 1815W の追加

AP グループを作成し、AP グループに 1815W を追加するには、次の手順に従います。

手順

ステップ1 [Wireless Settings] > [Access Point Groups] に移動して、[Add new group] ボタンをクリックしま す。

- ステップ2 [General] タブで、[AP Group Name] と [AP Group Description] を入力します。
- **ステップ3** [WLANs] タブで、[Add new WLAN/RLAN] ボタンをクリックし、AP グループに追加する RLAN を選択します。
- ステップ4 [Access Points] タブで、この AP グループに追加するウォール プレート AP を選択します。
- ステップ5 [Ports] タブで、必要な LAN ポートを有効にし、そのポート用の RLAN を選択します。
- **ステップ6** [Apply] をクリックします。